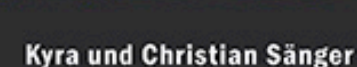

# **Photoshop Elements 2018**

- Mit Beispielbildern zum Download
- Anspruchsvolle Bildbearbeitung
- Fotos präsentieren, drucken und verwalten
- Bildkompositionen, Collagen und Panoramen

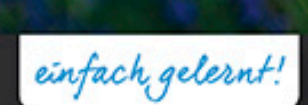

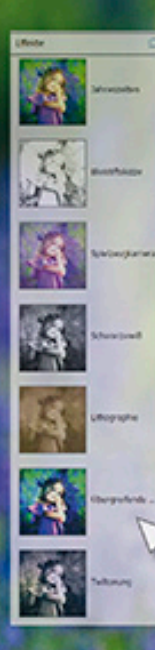

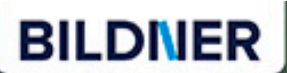

Kyra Sänger Christian Sänger

## **Photoshop Elements 2018**

Verlag: BILDNER Verlag GmbH Bahnhofstraße 8 94032 Passau http://www.bildner-verlag.de info@bildner-verlag.de Tel.: +49 851-6700 Fax: +49 851-6624

#### ISBN: 978-3-8328-5422-5

Covergestaltung: Christian Dadlhuber Produktmanagement: Lothar Schlömer Layout und Gestaltung: Astrid Stähr Autoren: Kyra Sänger, Christian Sänger Herausgeber: Christian Bildner

© 2018 BILDNER Verlag GmbH Passau Coverhintergrund: nfbiruza – fotolia.com

#### **Wichtige Hinweise**

Die Informationen in diesen Unterlagen werden ohne Rücksicht auf einen eventuellen Patentschutz veröffentlicht. Warennamen werden ohne Gewährleistung der freien Verwendbarkeit benutzt. Bei der Zusammenstellung von Texten und Abbildungen wurde mit größter Sorgfalt vorgegangen. Trotzdem können Fehler nicht vollständig ausgeschlossen werden. Verlag, Herausgeber und Autoren können für fehlerhafte Angaben und deren Folgen weder eine juristische Verantwortung noch irgendeine Haftung übernehmen. Für Verbesserungsvorschläge und Hinweise auf Fehler sind Verlag und Herausgeber dankbar.

Fast alle Hard- und Softwarebezeichnungen und Markennamen der jeweiligen Firmen, die in diesem Buch erwähnt werden, können auch ohne besondere Kennzeichnung warenzeichen-,marken- oder patentrechtlichem Schutz unterliegen.

Das Werk einschließlich aller Teile ist urheberrechtlich geschützt. Es gelten die Lizenzbestimmungen der BILDNER-Verlag GmbH Passau.

### Inhaltsverzeichnis

| 1. | Direkt loslegen mit |                                             |           |  |  |  |  |  |
|----|---------------------|---------------------------------------------|-----------|--|--|--|--|--|
|    | Pho                 | toshop Elements 2018                        | 17        |  |  |  |  |  |
|    | 1.1                 | Anliegen und Ziele                          | 18        |  |  |  |  |  |
|    | 1.2                 | Was ist neu in Elements 2018?               | 19        |  |  |  |  |  |
|    | 1.3                 | Grundlagen – das Programm<br>kennenlernen   | 20        |  |  |  |  |  |
|    |                     | Den Startbildschirm anpassen                | 21        |  |  |  |  |  |
|    |                     | Ein beispielhafter Workflow                 | 21        |  |  |  |  |  |
|    | 1.4                 | Die Leistung optimieren                     | 23        |  |  |  |  |  |
|    | 1.5                 | Farbmanagement von Anfang an                | 24        |  |  |  |  |  |
| 2. | Foto                | editor: Zentrum der                         |           |  |  |  |  |  |
|    | Bildbearbeitung     |                                             |           |  |  |  |  |  |
|    | 2.1                 | Die Benutzeroberfläche des Fotoeditors      | 28        |  |  |  |  |  |
|    |                     | Die Arbeitsbereiche in der Übersicht        | 28        |  |  |  |  |  |
|    | 2.2                 | Die Funktionen der Werkzeugpalette          | 29        |  |  |  |  |  |
|    |                     | Werkzeuge anpassen mit der Optionsleiste    | 30        |  |  |  |  |  |
|    |                     | Tastenkürzel nutzen                         | 30        |  |  |  |  |  |
|    |                     | Vorder- und Hintergrundfarbe einstellen     | 30        |  |  |  |  |  |
|    | 2.3                 | Die Bedienfelder in der Übersicht           | 31        |  |  |  |  |  |
|    |                     | Weitere Bedienfelder aufrufen               | 32        |  |  |  |  |  |
|    | 2.4                 | Arbeiten mit dem Fotobereich                | 34        |  |  |  |  |  |
|    | 2.5                 | Informationen in der Titel- und             | 26        |  |  |  |  |  |
|    |                     | Statusielste                                | <b>30</b> |  |  |  |  |  |
|    |                     | was die fitelieiste alles anzeigt           | 50        |  |  |  |  |  |
|    | 2.6                 | Layout des Dokumentfensters<br>anpassen     | 37        |  |  |  |  |  |
|    | 2.7                 | Zoomen und navigieren in der<br>Bildansicht | 39        |  |  |  |  |  |

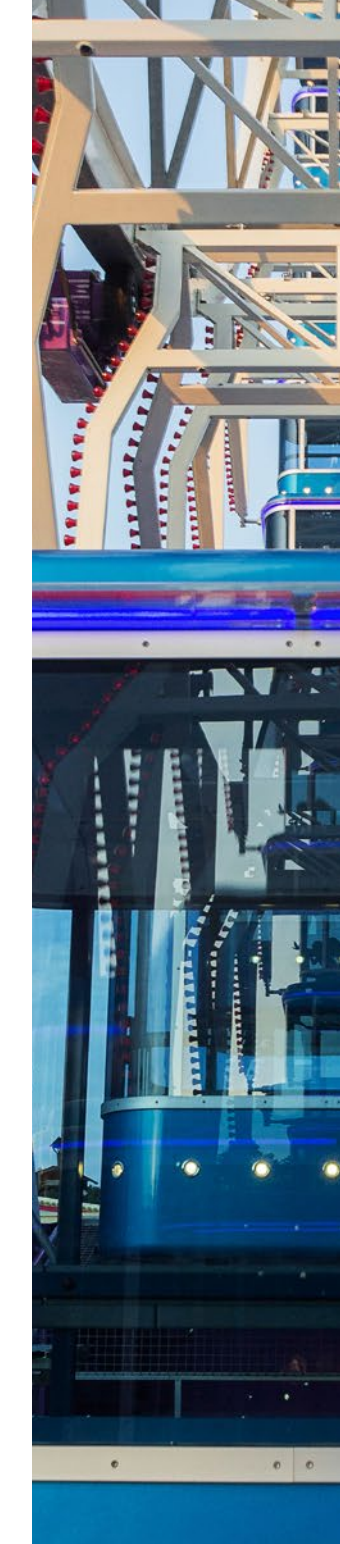

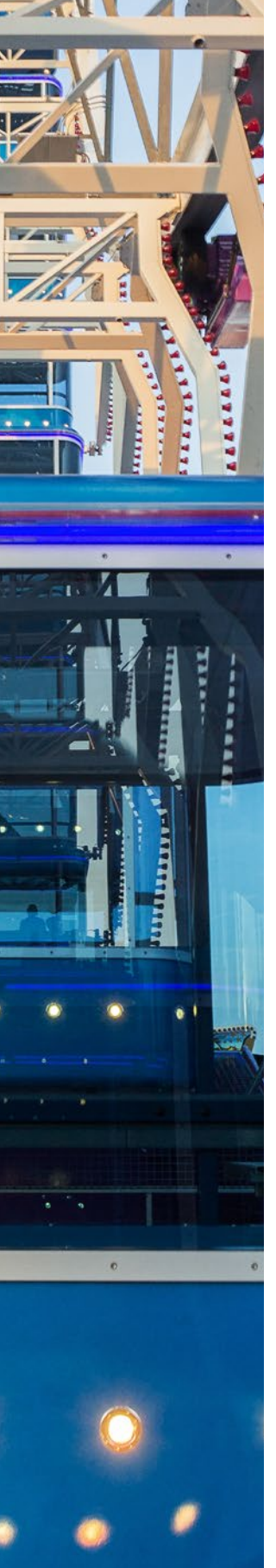

3.

| 2.8  | Messen mit dem Lineal                         | 43 |
|------|-----------------------------------------------|----|
| 2.9  | Raster und Hilfslinien                        | 44 |
| Von  | Öffnen bis zum Speichern                      | 49 |
| 3.1  | Dateien im Fotoeditor öffnen                  | 50 |
|      | So legen Sie eine ganz neue Datei an          | 53 |
|      | Aus eins mach zwei: Bilder duplizieren        | 55 |
| 3.2  | Arbeitsschritte revidieren und<br>wiederholen | 56 |
| 3.3  | So speichern Sie eine Bilddatei               | 57 |
|      | Dateiformate im Überblick                     | 59 |
|      | Speichern fürs Web                            | 63 |
|      | Stapelverarbeitung                            | 65 |
| Bild | bearbeitung mit Ebenen                        | 69 |
| 4.1  | Was Elements 2018 unter Ebenen<br>versteht    | 70 |
| 4.2  | Das Ebenen-Bedienfeld                         | 70 |
| 4.3  | Welche Ebenentypen gibt es eigentlich?        | 72 |
| 4.4  | Ebenen neu erstellen und umbenennen           | 74 |
| 4.5  | Ebenen auswählen                              | 77 |
| 4.6  | Ebenen gruppieren                             | 79 |
| 4.7  | Ebenen anordnen                               | 80 |
| 4.8  | Mit der Deckkraft spielen                     | 82 |
| 4.9  | Ebenen verknüpfen                             | 82 |
| 4.10 | Inhalte verschieben, ausrichten,<br>verteilen | 83 |
| 4.11 | Transparente Bereiche                         | 85 |
| 4.12 | Alles über Ebenenmasken                       | 86 |
|      | Arbeiten mit Ebenenmasken                     | 90 |
| 4.13 | Mehr Wirkung durch Mischmodi                  | 93 |

|    | 4.14  | Schnittmasken einsetzen                | 94  |
|----|-------|----------------------------------------|-----|
|    | 4.15  | Ebenen reduzieren                      | 95  |
|    | 4.16  | Ebenen löschen                         | 98  |
|    |       |                                        |     |
| 5. | Einfa | aches Korrigieren und                  |     |
|    | Retu  | Ischieren                              | 101 |
|    | 5.1   | Was sich korrigieren lässt             | 102 |
|    | 5.2   | Automatische Korrekturen durchführen   | 103 |
|    |       | Automatische intelligente              |     |
|    |       | Farbtonbearbeitung                     | 104 |
|    | 5.3   | Schnelle Korrekturen durchführen       | 106 |
|    |       | Was die Intelligente Korrektur leistet | 108 |
|    |       | Die Belichtung korrigieren             | 109 |
|    |       | Die Beleuchtung optimieren             | 110 |
|    |       | Farbe und Dynamik anpassen             | 111 |
|    |       | Die Farbbalance ausgleichen            | 113 |
|    |       | Das fertige Bild nachschärfen          | 114 |
|    | 5.4   | Korrekturen und Effekte mit dem        |     |
|    |       | Assistenten erstellen                  | 114 |
|    |       | Kategorie Grundlagen                   | 117 |
|    |       | Kategorie Farbe                        | 118 |
|    |       | Kategorie Schwarzweiß                  | 118 |
|    |       | Kategorie Kreative Bearbeitungen       | 119 |
|    |       | Kategorie Spezielle Bearbeitungen      | 121 |
|    |       | Kategorie Photomerge                   | 123 |
|    | 5.5   | Aktionen nutzen und erweitern          | 123 |
|    |       | Vorgefertigte Aktionen abspielen       | 123 |
|    |       | Neue Aktionen einbinden                | 125 |
| 6. | Bun   | t oder monochrom:                      |     |
|    | alles | über Farben                            | 129 |
|    | 6.1   | Die Farben digitaler Bilder            | 130 |
|    |       | Der RGB-Modus                          | 130 |
|    |       |                                        |     |

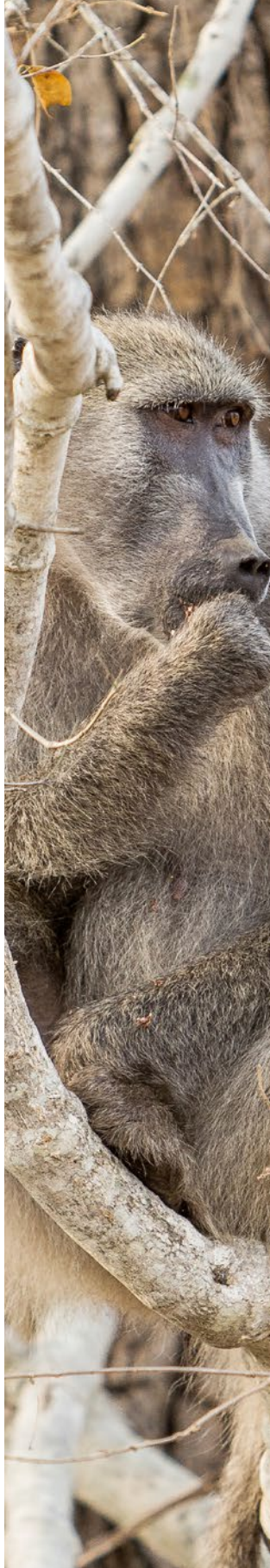

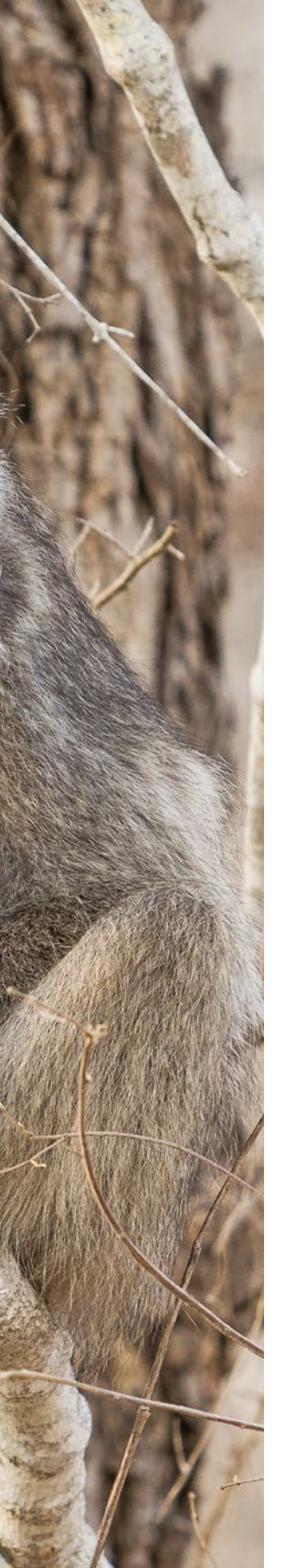

|                                                           | Die Farbtiefe                                                                                                    | 130                                                                                                    |
|-----------------------------------------------------------|----------------------------------------------------------------------------------------------------|----------------------------------------------------------------------------------------------------|
|                                                           | Graustufen, Bitmap, indizierte Farbe                                                                                                    | 132                                                                                                    |
| 6.2                                                       | Farbstiche entfernen                                                                                                    | 133                                                                                                    |
|                                                           | Farbstich mit einem Klick entfernen                                                                                                    | 133                                                                                                    |
|                                                           | Neutrale Bildstellen ermitteln und                                                                                                    |                                                                                                    |
|                                                           | Tonwertkorrektur anwenden                                                                                                    | 135                                                                                                    |
|                                                           | Natürliche Hauttöne mit nur einem Klick                                                                                                    | 138                                                                                                    |
| 6.3                                                       | Vollere Farben: Sättigung erhöhen                                                                                                    | 140                                                                                                    |
|                                                           | Die Sättigung erhöhen                                                                                                    | 141                                                                                                    |
| 6.4                                                       | Bildbereiche umfärben                                                                                                    | 145                                                                                                    |
| 6.5                                                       | Von Schwarzweiß zu Monochrome                                                                                                    |                                                                                                    |
|                                                           | Fine Art                                                                                                    | 148                                                                                                    |
|                                                           | Schwarzweiß per Schwellenwert                                                                                                    | 149                                                                                                    |
|                                                           | Entfärben mit dem Graustufenmodus                                                                                                    | 149                                                                                                    |
|                                                           | Farbe entfernen im RGB-Modus                                                                                                    | 150                                                                                                    |
|                                                           | In Schwarzweiß konvertieren                                                                                                    | 151                                                                                                    |
|                                                           | Schwarzweiß per Kanal-Regler                                                                                                    | 152                                                                                                    |
|                                                           |                                                                                                    |                                                                                                    |
| 6.6                                                       | Farbverfremdung                                                                                                    | 154                                                                                                    |
| 6.6                                                       | <b>Farbverfremdung</b><br>Fotofilter einsetzen                                                                                                    | <b>154</b><br>156                                                                                                    |
| 6.6                                                       | <b>Farbverfremdung</b><br>Fotofilter einsetzen<br>Die Verlaufsumsetzung anwenden                                                                                                    | <b>154</b><br>156<br>157                                                                                                    |
| 6.6<br>6.7                                                | Farbverfremdung<br>Fotofilter einsetzen<br>Die Verlaufsumsetzung anwenden<br>Farben auswählen und aufnehmen                                                                                                    | <ol> <li>154</li> <li>156</li> <li>157</li> <li>158</li> </ol>                                                                                                    |
| 6.6<br>6.7                                                | Farbverfremdung         Fotofilter einsetzen         Die Verlaufsumsetzung anwenden         Farben auswählen und aufnehmen         Der Farbwähler-Dialog                                                                                                    | <ul> <li>154</li> <li>156</li> <li>157</li> <li>158</li> <li>158</li> </ul>                                                                                            |
| 6.6<br>6.7                                                | Farbverfremdung         Fotofilter einsetzen         Die Verlaufsumsetzung anwenden         Farben auswählen und aufnehmen         Der Farbwähler-Dialog         Das HSB-Farbsystem                                                                                                    | <ul> <li>154</li> <li>156</li> <li>157</li> <li>158</li> <li>158</li> <li>159</li> </ul>                                                                               |
| 6.6<br>6.7                                                | FarbverfremdungFotofilter einsetzenDie Verlaufsumsetzung anwendenDie Verlaufsumsetzung anwendenFarben auswählen und aufnehmenDer Farbwähler-DialogDas HSB-FarbsystemFarbdefinition im RGB-Farbsystem                                                                                                    | <ul> <li>154</li> <li>156</li> <li>157</li> <li>158</li> <li>159</li> <li>160</li> </ul>                                                                               |
| 6.6                                                       | FarbverfremdungFotofilter einsetzenDie Verlaufsumsetzung anwenden <b>Farben auswählen und aufnehmen</b> Der Farbwähler-DialogDas HSB-FarbsystemFarbdefinition im RGB-FarbsystemWozu websichere Farben?                                                                                                    | <ul> <li>154</li> <li>156</li> <li>157</li> <li>158</li> <li>159</li> <li>160</li> <li>161</li> </ul>                                                                  |
| 6.6                                                       | FarbverfremdungFotofilter einsetzenDie Verlaufsumsetzung anwendenDie Verlaufsumsetzung anwendenFarben auswählen und aufnehmenDer Farbwähler-DialogDas HSB-FarbsystemFarbdefinition im RGB-FarbsystemWozu websichere Farben?Farbe aus dem Bild aufnehmen                                                                                                    | <b>154</b><br>156<br>157<br><b>158</b><br>158<br>159<br>160<br>161<br>161                                                                                              |
| 6.6                                                       | FarbverfremdungFotofilter einsetzenDie Verlaufsumsetzung anwendenDie Verlaufsumsetzung anwendenFarben auswählen und aufnehmenDer Farbwähler-DialogDas HSB-FarbsystemDas HSB-FarbsystemFarbdefinition im RGB-FarbsystemWozu websichere Farben?Farbe aus dem Bild aufnehmenDas Bedienfeld Farbfelder                                                                                                    | <b>154</b><br>156<br>157<br><b>158</b><br>159<br>160<br>161<br>161<br>163                                                                                              |
| <ul><li>6.6</li><li>6.7</li><li>6.8</li></ul>             | FarbverfremdungFotofilter einsetzenDie Verlaufsumsetzung anwenden <b>Farben auswählen und aufnehmen</b> Der Farbwähler-DialogDas HSB-FarbsystemFarbdefinition im RGB-FarbsystemWozu websichere Farben?Farbe aus dem Bild aufnehmenDas Bedienfeld FarbfelderPinselspitzen formen und verwalten                                                                                                    | <ul> <li>154</li> <li>156</li> <li>157</li> <li>158</li> <li>159</li> <li>160</li> <li>161</li> <li>163</li> <li>165</li> </ul>                                        |
| 6.6<br>6.7<br>6.8                                         | FarbverfremdungFotofilter einsetzenDie Verlaufsumsetzung anwendenDie Verlaufsumsetzung anwendenFarben auswählen und aufnehmenDer Farbwähler-DialogDas HSB-FarbsystemDas HSB-FarbsystemFarbdefinition im RGB-FarbsystemWozu websichere Farben?Wozu websichere Farben?Farbe aus dem Bild aufnehmenDas Bedienfeld FarbfelderPinselspitzen formen und verwaltenGröße, Deckkraft und Form                                                                     | <ul> <li>154</li> <li>156</li> <li>157</li> <li>158</li> <li>159</li> <li>160</li> <li>161</li> <li>163</li> <li>165</li> </ul>                                        |
| <ul><li>6.6</li><li>6.7</li><li>6.8</li></ul>             | FarbverfremdungFotofilter einsetzenDie Verlaufsumsetzung anwenden <b>Farben auswählen und aufnehmen</b> Der Farbwähler-DialogDas HSB-FarbsystemFarbdefinition im RGB-FarbsystemWozu websichere Farben?Farbe aus dem Bild aufnehmenDas Bedienfeld FarbfelderDas Bedienfeld FarbfelderGröße, Deckkraft und FormAuswahl einer anderen Pinselform                                                                                                    | <ul> <li>154</li> <li>156</li> <li>157</li> <li>158</li> <li>159</li> <li>160</li> <li>161</li> <li>163</li> <li>165</li> <li>166</li> </ul>                           |
| <ul><li>6.6</li><li>6.7</li><li>6.8</li><li>6.9</li></ul> | FarbverfremdungFotofilter einsetzenDie Verlaufsumsetzung anwenden <b>Farben auswählen und aufnehmen</b> Der Farbwähler-DialogDas HSB-FarbsystemFarbdefinition im RGB-FarbsystemWozu websichere Farben?Farbe aus dem Bild aufnehmenDas Bedienfeld FarbfelderDas Bedienfeld FarbfelderGröße, Deckkraft und FormAuswahl einer anderen PinselformDie Pinsel-Werkzeuge                                                                                        | <ul> <li>154</li> <li>156</li> <li>157</li> <li>158</li> <li>159</li> <li>160</li> <li>161</li> <li>163</li> <li>165</li> <li>166</li> <li>167</li> </ul>              |
| <ul><li>6.6</li><li>6.7</li><li>6.8</li><li>6.9</li></ul> | Farbverfremdung         Fotofilter einsetzen         Die Verlaufsumsetzung anwenden         Farben auswählen und aufnehmen         Der Farbwähler-Dialog         Das HSB-Farbsystem         Farbdefinition im RGB-Farbsystem         Wozu websichere Farben?         Farbe aus dem Bild aufnehmen         Das Bedienfeld Farbfelder         Größe, Deckkraft und Form         Auswahl einer anderen Pinselform         Kreatives Arbeiten mit dem Pinsel | <ul> <li>154</li> <li>156</li> <li>157</li> <li>158</li> <li>159</li> <li>160</li> <li>161</li> <li>163</li> <li>165</li> <li>166</li> <li>167</li> </ul>              |
| <ul><li>6.6</li><li>6.7</li><li>6.8</li><li>6.9</li></ul> | FarbverfremdungFotofilter einsetzenDie Verlaufsumsetzung anwendenFarben auswählen und aufnehmenDer Farbwähler-DialogDas HSB-FarbsystemFarbdefinition im RGB-FarbsystemWozu websichere Farben?Farbe aus dem Bild aufnehmenDas Bedienfeld FarbfelderPinselspitzen formen und verwaltenGröße, Deckkraft und FormAuswahl einer anderen PinselformDie Pinsel-WerkzeugeKreatives Arbeiten mit dem PinselAbstraktion per Impressionisten-Pinsel                 | <ul> <li>154</li> <li>156</li> <li>157</li> <li>158</li> <li>159</li> <li>160</li> <li>161</li> <li>163</li> <li>165</li> <li>166</li> <li>167</li> <li>170</li> </ul> |

|      | Das Farbe-ersetzen-Werkzeug                     | 171 |
|------|-------------------------------------------------|-----|
|      | Zeichnen mit dem Buntstift                      | 173 |
| 6.10 | Smartpinsel-Werkzeuge im Einsatz                | 174 |
| 6.11 | Flächen mit Farbe oder Mustern füllen           | 177 |
|      | Das Füllwerkzeug einsetzen                      | 177 |
|      | Menübefehl Kontur füllen                        | 180 |
| 6.12 | Verläufe erstellen                              | 180 |
|      | Das Verlaufswerkzeug                            | 180 |
|      | Verläufe bearbeiten                             | 183 |
|      | Besondere Verläufe                              | 186 |
| 6.13 | Die Bildfarben mit Füllebenen aufpeppen         | 187 |
| الما | und dunkol                                      |     |
| Deli |                                                 | 101 |
| Dell | cntungskorrekturen                              | 191 |
| 7.1  | Bildanalyse mit dem Histogramm                  | 192 |
|      | Optimale Histogrammverläufe                     | 192 |
|      | Das Histogramm-Bedienfeld                       | 195 |
| 7.2  | Helligkeit und Kontrast korrigieren             | 196 |
|      | Der Dialog Helligkeit/Kontrast                  | 196 |
| 7.3  | Tonwertkorrekturen durchführen                  | 199 |
|      | Helligkeit, Kontrast und Farbe optimieren       | 200 |
|      | Den Tonwertumfang begrenzen                     | 203 |
| 7.4  | Kontraste in den Griff bekommen                 | 204 |
|      | Moderate Tiefen/Lichter-Korrektur               | 204 |
|      | Unter- und Überbelichtungen partiell optimieren | 206 |
| 7.5  | Bildoptimierung mit Farbkurven                  | 209 |
| Gek  | onnt nachschärfen und                           |     |
| woid | hzeichnen                                       | 212 |
| weit |                                                 | 213 |
| 8 1  | Über die Schärfe                                | 21/ |

1Über die Schärfe ......214Was Schärfe bedeutet ......214Schärfen: Risiken und Nebenwirkungen ......215

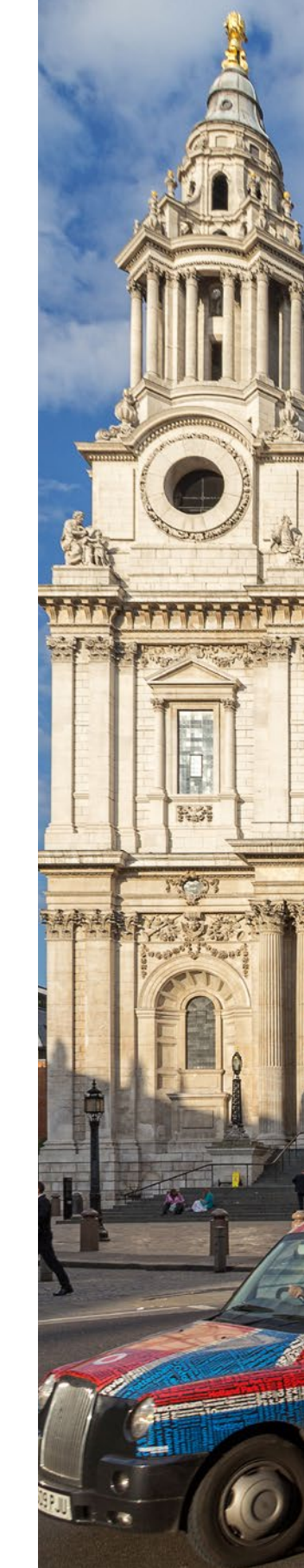

7.

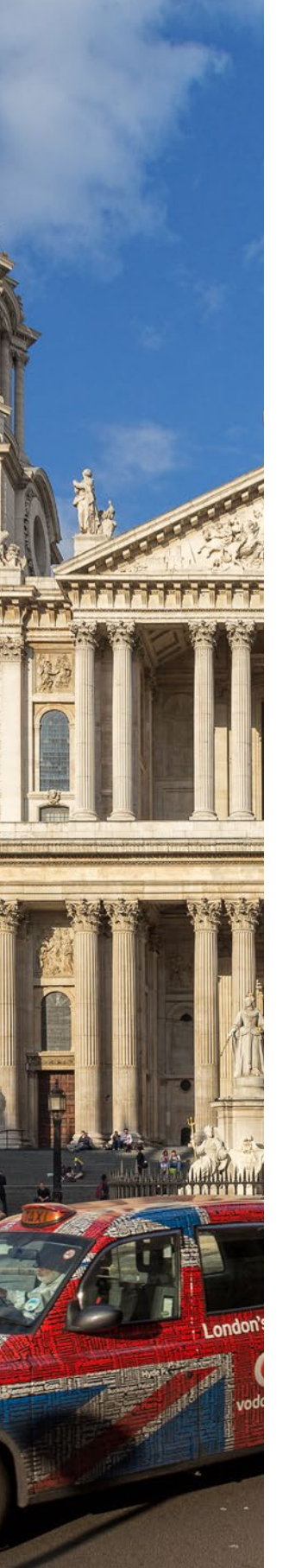

| 8.2 | Flexible Scharfe durch Unscharf           |     |
|-----|-------------------------------------------|-----|
|     | maskieren                                 | 216 |
|     | Unscharf maskieren nach Motiv und Zweck   | 218 |
| 8.3 | Verwackelte Bilder retten                 | 220 |
|     | Verwacklung (automatisch) reduzieren      | 220 |
|     | Bildrettung mit der Funktion Schärfe      |     |
|     | einstellen                                | 222 |
| 8.4 | Partiell schärfen                         | 225 |
|     | Partielle Schärfe mit dem Hochpass-Filter | 225 |
|     | Partiell schärfen mit dem                 |     |
|     | Scharfzeichner-Werkzeug                   | 227 |
| 8.5 | Weichzeichnungsoptionen                   | 229 |
|     | Einfach oder stark weichzeichnen          | 229 |
|     | Gaußscher Weichzeichner                   | 229 |
|     | Durchschnitt                              | 231 |
|     | Weichzeichner und Wischfinger             | 231 |
| 8.6 | Filter zur Hautretusche                   | 232 |
| 8.7 | Dynamik durch Weichzeichnung              | 236 |
|     | Strahlenförmige Zoomeffekte               | 241 |
| 8.8 | Schärfentiefe verringern per              |     |
|     | Verwackeln-Filter                         | 242 |
| Aus | wählen und Freistellen                    | 247 |
| 91  | Auswahlrechteck und -ellinse              | 248 |
| 2.1 | Die Lesse Comment                         | 250 |
| 9.2 | Die Lasso-Gruppe                          | 250 |
| 9.3 | Die Schnellauswahl-Werkzeuge              | 253 |
|     | Der Auswahlpinsel                         | 255 |
|     | Der Zauberstab                            | 257 |
|     | Auswahl vergrößern oder Ähnliches         | 250 |
|     |                                           | 259 |
| • - | Automatische Auswahl                      | 259 |
| 9.4 | Kanten anpassen                           | 261 |
|     | Der Auswahl verbessern-Pinsel             | 261 |
|     | Automatische Auswahl                      |     |

|     |      | Weiche Kanten                             | 263 |
|-----|------|-------------------------------------------|-----|
|     |      | Der Dialog Kante verbessern               | 265 |
|     | 9.5  | Auswahlen speichern, laden und löschen    | 269 |
|     | 9.6  | Freistellen mit den Radiergummis          | 271 |
|     |      | Der Hintergrund-Radiergummi               | 272 |
|     |      | Der Magische Radiergummi                  | 273 |
|     | 9.7  | Formen ausstechen                         | 275 |
| 10. | Opti | mieren von Bildgröße und                  |     |
|     | Prop | ortion                                    | 279 |
|     | 10.1 | Bildgröße und Auflösung                   | 280 |
|     |      | Pixel- und Vektorgrafiken                 | 280 |
|     |      | Besonderheit von Smartobjekten            | 281 |
|     |      | Absolute und relative Auflösung           | 283 |
|     |      | Geeignete Druckauflösung                  | 284 |
|     |      | Auflösung für Bildschirm/Internet         | 285 |
|     |      | Bildgröße und Auflösung ändern            | 285 |
|     | 10.2 | Bildausschnitt festlegen und              |     |
|     |      | zuschneiden                               | 286 |
|     |      | Freistellen eines Bildausschnitts         | 287 |
|     |      | Die Arbeitsfläche erweitern oder          | 200 |
|     |      | beschneiden                               | 289 |
|     | 10.3 | Bildflächen transformieren und drehen     | 291 |
|     |      | Frei transformieren, Skalieren und Drehen | 291 |
|     |      | Drehen und Spiegeln                       | 294 |
| 11. | RAW  | -Konvertierung                            | 297 |
|     | 11.1 | Was es mit RAW auf sich hat               | 298 |
|     |      | Warum verschiedene RAW-Formate?           | 299 |
|     | 11.2 | Übersicht über Adobe Camera Raw           | 300 |
|     |      | RAW-Dateien importieren und öffnen        | 300 |
|     | 11.3 | Camera Raw einrichten                     | 302 |

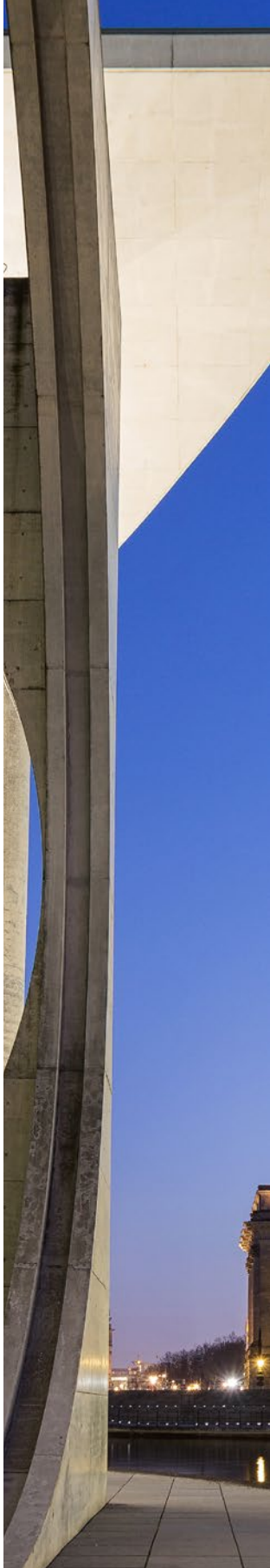

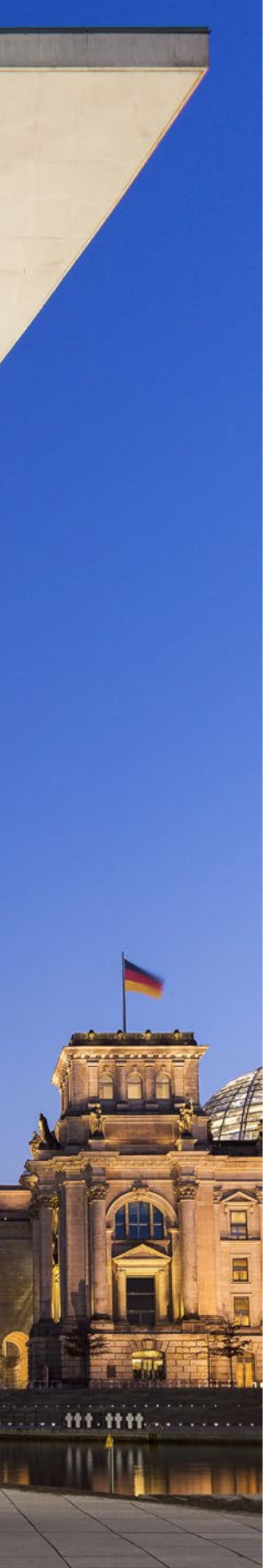

| • | 11.4                 | Workflow der RAW-Entwicklung                                                                                                    | 306                                                                                      |
|---|----------------------|----------------------------------------------------------------------------------------------------|------------------------------------------------------------------------------------------|
|   |                      | Belichtung und Weißabgleich optimieren                                                                                                    | 306                                                                                      |
|   |                      | Die Belichtung perfektionieren                                                                                                    | 308                                                                                      |
|   |                      | Den Kontrast verbessern                                                                                                    | 310                                                                                      |
|   |                      | Sättigung und Dynamik managen                                                                                                    | 310                                                                                      |
|   |                      | Klarheit: Romantik oder mehr Kontrast                                                                                                    | 312                                                                                      |
|   |                      | Begradigen und Beschneiden                                                                                                    | 313                                                                                      |
|   |                      | Bildrauschen entfernen                                                                                                    | 314                                                                                      |
|   |                      | Nachschärfen                                                                                                    | 315                                                                                      |
|   | 11.5                 | Retusche roter Augen                                                                                                    | 317                                                                                      |
|   |                      |                                                                                                    |                                                                                          |
| • | 11.6                 | Die Stapelverarbeitung nutzen                                                                                                    | 318                                                                                      |
|   | 11.6                 | Die Stapelverarbeitung nutzen<br>Einstellungen übertragen und speichern                                                                                                    | <b>318</b><br>319                                                                        |
| • | 11.6<br>11.7         | Die Stapelverarbeitung nutzen<br>Einstellungen übertragen und speichern<br>Speichern, konvertieren, im Editor öffnen                                                                            | <b>318</b><br>319<br><b>320</b>                                                          |
|   | 11.6<br>11.7<br>11.8 | Die Stapelverarbeitung nutzen<br>Einstellungen übertragen und speichern<br>Speichern, konvertieren, im Editor öffnen<br>Kamerakalibrierung                                                      | <ul><li>318</li><li>319</li><li>320</li><li>322</li></ul>                                |
|   | 11.6<br>11.7<br>11.8 | Die Stapelverarbeitung nutzenEinstellungen übertragen und speichernSpeichern, konvertieren, im Editor öffnenKamerakalibrierungKameraprofile wählen                                              | <ul> <li>318</li> <li>319</li> <li>320</li> <li>322</li> <li>322</li> </ul>              |
|   | 11.6<br>11.7<br>11.8 | Die Stapelverarbeitung nutzen<br>Einstellungen übertragen und speichern<br>Speichern, konvertieren, im Editor öffnen<br>Kamerakalibrierung<br>Kameraprofile wählen<br>Den Prozess aktualisieren | <ul> <li>318</li> <li>319</li> <li>320</li> <li>322</li> <li>322</li> <li>323</li> </ul> |

#### 12. Retuschen: Fehler ausbessern, Klonieren und Schönheitskorrekturen .... 325

| 12.1 | Motive gerade rücken                | 326 |  |  |  |  |
|------|-------------------------------------|-----|--|--|--|--|
| 12.2 | Typische Aufnahme- und Kamerafehler |     |  |  |  |  |
|      | korrigieren                         | 328 |  |  |  |  |
|      | Rote Augen retuschieren             | 328 |  |  |  |  |
|      | Vignettierung beheben               | 330 |  |  |  |  |
|      | Verzerrung korrigieren              | 332 |  |  |  |  |
|      | Farbsäume entfernen                 | 333 |  |  |  |  |
|      | Bildrauschen minimieren             | 335 |  |  |  |  |
|      | Rauschen hinzufügen                 | 338 |  |  |  |  |
|      | Staub entfernen                     | 339 |  |  |  |  |
| 12.3 | Die Perspektive korrigieren         | 340 |  |  |  |  |
|      | Schnell perspektivisch freistellen  | 342 |  |  |  |  |
| 12.4 | Störende Elemente entfernen         | 344 |  |  |  |  |
|      | Der Bereichsreparatur-Pinsel        | 344 |  |  |  |  |

|     |       | Bildretusche mit Auswahl füllen und dem                                                              |                   |
|-----|-------|----------------------------------------------------------------------------------------------------|-------------------|
|     |       | Reparatur-Pinsel                                                                                     | 346               |
|     |       | Bildoptimierung mit dem Kopierstempel                                                                | 350               |
|     | 12.5  | Inhalte neu zusammensetzen                                                                           | 354               |
|     | 12.6  | Photomerge Scene Cleaner                                                                             | 356               |
|     | 12.7  | Verflüssigen-Filter zur<br>Beauty-Retusche                                                           | 359               |
|     | 12.8  | Bitte lächeln: Gesichtsmerkmale<br>anpassen                                                          | 363               |
|     | 12.9  | Geschlossene Augen öffnen                                                                            | 365               |
| 13. | Bild  | compositionen und Collagen                                                                           | 369               |
|     | 13.1  | Mit Photomerge zu neuen Bildern                                                                      | 370               |
|     | 13.2  | Kontrasterweiterung mit<br>Photomerge Exposure<br>Manuelles Überblenden von zwei bis<br>zehn Bildern | <b>375</b><br>377 |
|     | 13.3  | Panoramen erstellen                                                                                  | 379               |
|     |       | Bilder nur deckungsgleich ausrichten                                                                 | 383               |
|     | 13.4  | Haare freistellen                                                                                    | 384               |
|     | 13.5  | Motive inhaltssensitiv verschieben                                                                   | 388               |
|     | 13.6  | Grafische Elemente einfügen                                                                          | 392               |
|     |       | Welche Form-Werkzeuge gibt es?                                                                       | 392               |
|     |       | Überlappungsregeln aufstellen                                                                        | 396               |
|     |       | Transformieren und Pfade anpassen                                                                    | 397               |
| 14. | Filte | r, Stile und Effekte                                                                                 | 401               |
|     | 14.1  | Filter & Co. – Helfer für kreatives                                                                  |                   |
|     |       | Gestalten                                                                                            | 402               |
|     |       | Effekte, Filter und Stile anwenden                                                                   | 402               |
|     |       | Viele neue Filter im Modus Schnell                                                                   | 406               |

14.2 Ebenenstile gekonnt anwenden ...... 406

|            |              | 1                                                                                                    |                                         |                                                                                                    |                                                                                                    |                                       |                  |                                                                                                    |                                                                                                    |
|------------|--------------|----------------------------------------------------------------------------------------------------|-----------------------------------------|----------------------------------------------------------------------------------------------------|----------------------------------------------------------------------------------------------------|---------------------------------------|------------------|----------------------------------------------------------------------------------------------------|----------------------------------------------------------------------------------------------------|
|            |              |                                                                                                    |                                         | 1                                                                                                    |                                                                                                    |                                       |                  |                                                                                                    |                                                                                                    |
|            |              |                                                                                                    |                                         |                                                                                                    |                                                                                                    |                                       |                  |                                                                                                    |                                                                                                    |
|            |              |                                                                                                    |                                         |                                                                                                    |                                                                                                    |                                       |                  | 4                                                                                                    |                                                                                                    |
|            |              |                                                                                                    |                                         |                                                                                                    |                                                                                                    |                                       | 1000             |                                                                                                    |                                                                                                    |
|            |              |                                                                                                    |                                         |                                                                                                    |                                                                                                    |                                       |                  | 1 144                                                                                                    |                                                                                                    |
|            |              |                                                                                                    |                                         |                                                                                                    |                                                                                                    |                                       |                  | K                                                                                                    |                                                                                                    |
|            |              |                                                                                                    |                                         |                                                                                                    |                                                                                                    | 1                                     | 100              |                                                                                                    |                                                                                                    |
|            |              |                                                                                                    |                                         | 1                                                                                                    |                                                                                                    | からう                                   |                  |                                                                                                    |                                                                                                    |
| - Kine     |              |                                                                                                    | 1                                       | A STATE                                                                                                    |                                                                                                    |                                       | H.A.             | 1-1-1-1-1-1-1-1-1-1-1-1-1-1-1-1-1-1-1-1-                                                                                                    | 1                                                                                                    |
|            |              | 1                                                                                                    |                                         | 1.1                                                                                                    |                                                                                                    | 1 1 1 1 1 1 1 1 1 1 1 1 1 1 1 1 1 1 1 |                  |                                                                                                    | N LU LU                                                                                                    |
|            | 1            | 100                                                                                                    | 1-0-0-0-0-0-0-0-0-0-0-0-0-0-0-0-0-0-0-0 | The pe                                                                                                    | Land I                                                                                                    |                                       |                  |                                                                                                    | Here and here and her |
|            | A ST         |                                                                                                    |                                         | -Billion                                                                                                    | Tel.                                                                                                    | HI3                                   | Ballitte         |                                                                                                    |                                                                                                    |
|            | a de         |                                                                                                    | a line                                  | and the second second s | 4                                                                                                    |                                       |                  |                                                                                                    |                                                                                                    |
|            |              | 14                                                                                                    |                                         |                                                                                                    |                                                                                                    |                                       |                  |                                                                                                    |                                                                                                    |
|            | X LE         | 1                                                                                                    |                                         | 1                                                                                                    |                                                                                                    |                                       | 和高               |                                                                                                    |                                                                                                    |
|            | and a second |                                                                                                    |                                         |                                                                                                    |                                                                                                    |                                       | 141              |                                                                                                    | たち                                                                                                    |
|            | 10           |                                                                                                    |                                         |                                                                                                    |                                                                                                    | R.S.                                  |                  |                                                                                                    | -                                                                                                    |
| 4          | And a        | A                                                                                                    |                                         |                                                                                                    | -                                                                                                    | and the                               |                  |                                                                                                    | 18                                                                                                    |
|            | いたの          | a fai                                                                                                    | -                                       |                                                                                                    | -                                                                                                    | diff                                  | 20               | ange.                                                                                                    |                                                                                                    |
|            | C. S.        |                                                                                                    |                                         |                                                                                                    |                                                                                                    |                                       |                  |                                                                                                    |                                                                                                    |
| 696-4<br>1 |              |                                                                                                    | でない。                                    |                                                                                                    |                                                                                                    | 1111                                  |                  |                                                                                                    |                                                                                                    |
|            |              | 1-1-1-1-1-1-1-1-1-1-1-1-1-1-1-1-1-1-1-1-                                                                                                    |                                         |                                                                                                    |                                                                                                    |                                       |                  |                                                                                                    |                                                                                                    |
| 1 AT A     |              |                                                                                                    |                                         |                                                                                                    | A.S.                                                                                                    | N. S.                                 |                  |                                                                                                    |                                                                                                    |
| 19 - E     |              |                                                                                                    |                                         |                                                                                                    | A REAL                                                                                                    |                                       |                  |                                                                                                    |                                                                                                    |
| And .      |              |                                                                                                    |                                         | CN-SC                                                                                                    |                                                                                                    |                                       | all a            | a a a                                                                                                    |                                                                                                    |
|            | 167          | The second                                                                                                    | 行型。                                     |                                                                                                    | 1011                                                                                                    | -                                     |                  | によく                                                                                                    | N.                                                                                                    |
|            | - Juan       | 14                                                                                                    | L'I                                     |                                                                                                    | 1                                                                                                    | 合いの                                   | L'AND            | 10.007                                                                                                    | 1993                                                                                                    |
|            | 1 and        | Hell                                                                                                    | and the                                 |                                                                                                    | - 4-1                                                                                                    | 2                                     |                  |                                                                                                    |                                                                                                    |
| St.P       |              |                                                                                                    |                                         | Le .                                                                                                    | 1.0                                                                                                    |                                       |                  |                                                                                                    |                                                                                                    |
| 1.1        |              |                                                                                                    |                                         |                                                                                                    |                                                                                                    |                                       |                  |                                                                                                    |                                                                                                    |
| 4          |              |                                                                                                    |                                         | 1                                                                                                    |                                                                                                    |                                       |                  |                                                                                                    |                                                                                                    |
| 1          |              |                                                                                                    | 1                                       |                                                                                                    | 2                                                                                                    | 4                                     | -                |                                                                                                    |                                                                                                    |
| /          |              |                                                                                                    |                                         |                                                                                                    |                                                                                                    | Elle.                                 |                  | Alaster 2                                                                                                    | - CONCAR                                                                                                    |
| /          |              | /                                                                                                    |                                         |                                                                                                    | Talan                                                                                                    | Maril The                             |                  | A STATE OF                                                                                                    | - SALANA                                                                                                    |
| /          |              |                                                                                                    |                                         |                                                                                                    | Milling and                                                                                                    | F. Range and B. R. C.                 |                  | 、北京に                                                                                                    | - Constant of                                                                                                    |
|            |              |                                                                                                    |                                         | All A                                                                                                    | Lo Mana                                                                                                    | TARK The Party                        | 「「「「「「「「「「」」」    |                                                                                                    | A Strategican                                                                                                    |
|            |              |                                                                                                    |                                         |                                                                                                    | A REAL PROPERTY.                                                                                                    | A STATE AND STATE OF                  |                  |                                                                                                    | - の品がないない 一下 ~~~~~~~~~~~~~~~~~~~~~~~~~~~~~~~~~~~                                                                                                    |
|            |              |                                                                                                    |                                         |                                                                                                    | and a state of the state of the |                                       | 「「「「「「「「」」」      |                                                                                                    | and the second second s |
| 44         |              |                                                                                                    |                                         |                                                                                                    | A State of the Association                                                                                                    |                                       | 「「「「「「「「「」」」」」   | A REAL PROPERTY OF A REAL PROPERTY OF A REAL PROPER | - ORIGINAL CONTROL OF                                                                                                    |
| •          |              |                                                                                                    |                                         | A LANDARY AND A LANDARY                                                                                                    | ALL AND ALL AND A                                                                                                    |                                       |                  | ~~~~~~~~~~~~~~~~~~~~~~~~~~~~~~~~~~~~~                                                                                                    | しいのでなったので、ここのことで、                                                                                                    |
| 1.4        |              |                                                                                                    |                                         |                                                                                                    | and the second second se                                                                                                    |                                       |                  |                                                                                                    | しいたいないためですよう                                                                                                    |
| 44         |              |                                                                                                    |                                         | The second second second second second second second second second second second second second second second se                                                                                                    | A STATE OF A STATE OF A STATE OF A STATE OF A STATE OF A STATE OF A STATE OF A STATE OF A STATE OF A STATE OF A                                                                                                    |                                       | 「「「「「「「「「「「」」」」」 |                                                                                                    |                                                                                                    |
|            |              |                                                                                                    |                                         |                                                                                                    | A DEAL AND A DEAL OF A DEAL OF                                                                                                    |                                       |                  | A DESCRIPTION OF THE PARTY OF THE PARTY OF T |                                                                                                    |
|            |              |                                                                                                    |                                         |                                                                                                    | and the second second se                                                                                                    |                                       |                  |                                                                                                    |                                                                                                    |
|            |              |                                                                                                    |                                         |                                                                                                    | Law the second second with the second second second second second second second second second second second se                                                                                                    |                                       |                  |                                                                                                    |                                                                                                    |
| 44         |              |                                                                                                    |                                         |                                                                                                    | A STATE OF A STATE OF A STATE OF A STATE OF A STATE OF A STATE OF A STATE OF A STATE OF A STATE OF A STATE OF A                                                                                                    |                                       |                  |                                                                                                    |                                                                                                    |
|            |              |                                                                                                    |                                         |                                                                                                    |                                                                                                    |                                       |                  |                                                                                                    |                                                                                                    |
|            |              |                                                                                                    |                                         |                                                                                                    |                                                                                                    |                                       |                  |                                                                                                    |                                                                                                    |
|            |              |                                                                                                    |                                         |                                                                                                    |                                                                                                    |                                       |                  |                                                                                                    |                                                                                                    |
|            |              |                                                                                                    |                                         |                                                                                                    |                                                                                                    |                                       |                  |                                                                                                    |                                                                                                    |
|            |              | A second second se |                                         |                                                                                                    |                                                                                                    |                                       |                  |                                                                                                    |                                                                                                    |
|            | 1            |                                                                                                    |                                         |                                                                                                    |                                                                                                    |                                       |                  |                                                                                                    |                                                                                                    |
|            |              |                                                                                                    |                                         |                                                                                                    |                                                                                                    |                                       |                  |                                                                                                    |                                                                                                    |
|            |              |                                                                                                    |                                         |                                                                                                    |                                                                                                    |                                       |                  |                                                                                                    |                                                                                                    |
|            |              |                                                                                                    |                                         |                                                                                                    |                                                                                                    |                                       |                  |                                                                                                    |                                                                                                    |
|            |              |                                                                                                    |                                         |                                                                                                    |                                                                                                    |                                       |                  |                                                                                                    |                                                                                                    |
|            |              |                                                                                                    |                                         |                                                                                                    |                                                                                                    |                                       |                  |                                                                                                    |                                                                                                    |
|            |              |                                                                                                    |                                         |                                                                                                    |                                                                                                    |                                       |                  |                                                                                                    |                                                                                                    |
|            |              |                                                                                                    |                                         |                                                                                                    |                                                                                                    |                                       |                  |                                                                                                    |                                                                                                    |
|            |              |                                                                                                    |                                         |                                                                                                    |                                                                                                    |                                       |                  |                                                                                                    |                                                                                                    |
|            |              |                                                                                                    |                                         |                                                                                                    |                                                                                                    |                                       |                  |                                                                                                    |                                                                                                    |
|            |              |                                                                                                    |                                         |                                                                                                    |                                                                                                    |                                       |                  |                                                                                                    |                                                                                                    |
|            |              |                                                                                                    |                                         |                                                                                                    |                                                                                                    |                                       |                  |                                                                                                    |                                                                                                    |

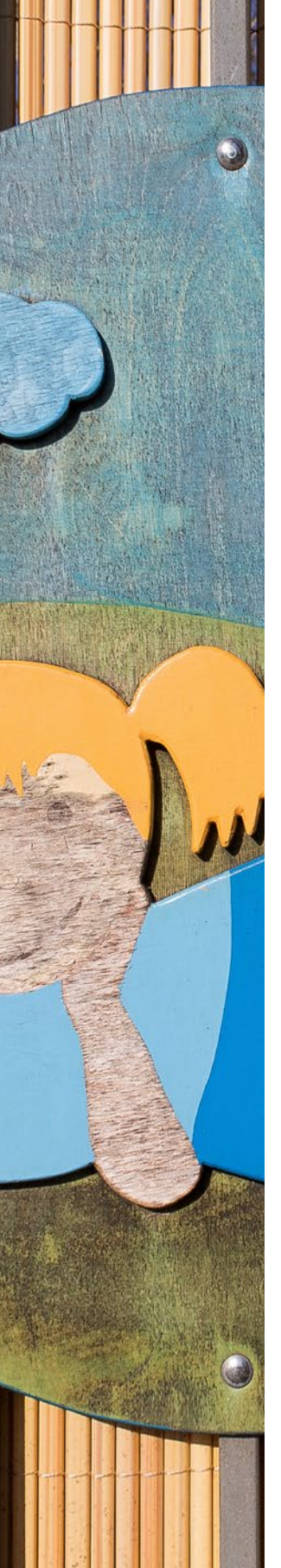

#### 15. Mit Text arbeiten ..... 413

| 15.1 | Das Textwerkzeug               | 414 |
|------|--------------------------------|-----|
| 15.2 | Text erstellen und editieren   | 415 |
|      | Den Text individualisieren     | 416 |
|      | Stile einfügen                 | 421 |
|      | Absatztexte erstellen          | 422 |
| 15.3 | Text kreativ gestalten         | 424 |
|      | Das Textmaskierungswerkzeug    | 424 |
|      | Text-auf-Auswahl-Werkzeug      | 428 |
|      | Text-auf-eigenem-Pfad-Werkzeug | 431 |

#### 16. Bilder mit dem Organizer verwalten 437

| 16.1 | Die Organizer-Arbeitsoberfläche     | 438 |
|------|-------------------------------------|-----|
|      | Übersicht der Arbeitsbereiche       | 438 |
|      | Ein paar generelle Voreinstellungen | 440 |
|      | Vorschaubilder aktualisieren        | 442 |
| 16.2 | Bilder importieren                  | 443 |
|      | Aus Dateien und Ordnern             | 443 |
|      | Aus Kamera oder Kartenleser         | 445 |
|      | Vom Scanner                         | 448 |
|      | Abschnittsweiser Stapelimport       | 448 |
| 16.3 | Alles über Kataloge                 | 449 |
|      | Kataloge managen                    | 449 |
|      | Ein Katalog-Backup erstellen        | 452 |
|      | Defekten Katalog wiederherstellen   | 452 |
|      | Sinnvolle Ordnerüberwachung         |     |
|      | (nur Windows)                       | 453 |
|      | Medien aus dem Katalog entfernen    | 454 |
| 16.4 | Flexible Ansichtsoptionen           | 454 |
|      | Miniaturen anpassen                 | 455 |
|      | Vollbildansicht                     | 455 |
|      | Details einblenden                  | 456 |

| 16 E  | Katagarian und Stichwärter vorgehan     | 457         |
|-------|-----------------------------------------|-------------|
| 10.5  | Verschlagwortung aufhauen               | 4 <b>37</b> |
|       | Bild-Tags hinzufügen                    | 457         |
|       | Automatisierung mittels Smart-Tags      | 400         |
|       | Stichwörter in die Datei einhetten      | 462         |
| 16.6  | Deveoponerkonnung und Deveopon Togo     | 462         |
| 10.0  | Personenerkennung und Personen-Tags     | 402         |
|       | zuoranung pruten und Gesichter          | 464         |
|       | Nicht erkannte Personen hinzufügen      | 465         |
| 167   | Ortedaton managan                       | 165         |
| 10.7  | Verbandene GBS Daten einsehen           | 400         |
|       | GPS-Bilder in der Kartenansicht         | 407         |
|       | Nach Datum sortierte Bildergruppen      | 407         |
|       | verorten                                | 469         |
|       | Individuell ausgewählte Bilder verorten | 471         |
|       | Ortszuweisung ändern oder entfernen     | 472         |
| 16.8  | Ereignisse dokumentieren                | 473         |
|       | Ereignisse hinzufügen                   | 473         |
|       | Ereignisse aufrufen und bearbeiten      | 474         |
|       | Automatische Ereignisvorschläge         | 475         |
| 16.9  | Bilder in Alben sammeln                 | 476         |
| 16.10 | Bildbewertung mit Favoriten-Sternen     | 478         |
| 16.11 | Suchen und Finden                       | 480         |
|       | Das Suchfeld verwenden                  | 480         |
|       | Schnellsuche nach bestimmten Kriterien  | 481         |
|       | Suche nach Dateiname, Bildtitel oder    |             |
|       | Anmerkung                               | 482         |
|       | Suche nach visueller Ähnlichkeit        | 483         |
|       | Automatisch die besten Bilder finden    | 484         |
|       | Suche nach Details (Metadaten)          | 485         |
|       | Nach Medientypen suchen                 | 487         |
|       | Suchen per Bearbeitungsverlauf          | 487         |
|       | Fehlende Dateien finden                 | 488         |
|       | Datums- und Zeitleistensuche            | 489         |
|       | Über die Ordnerstruktur zum Ziel        | 491         |

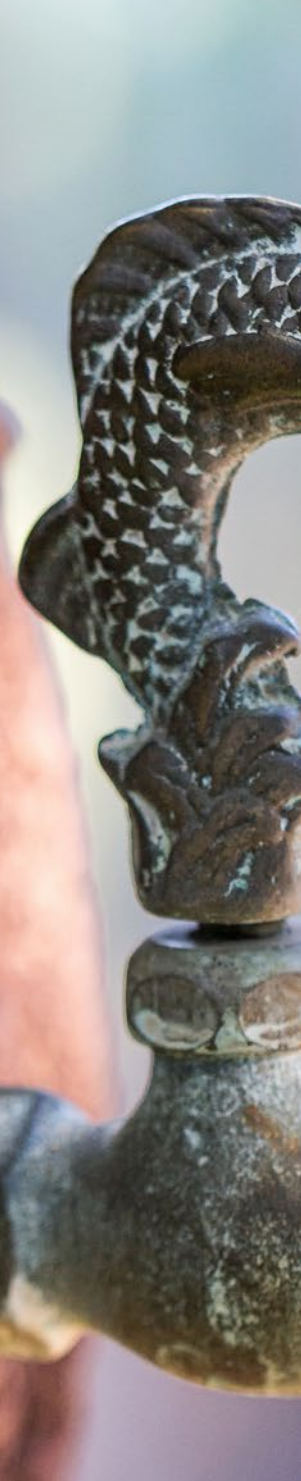

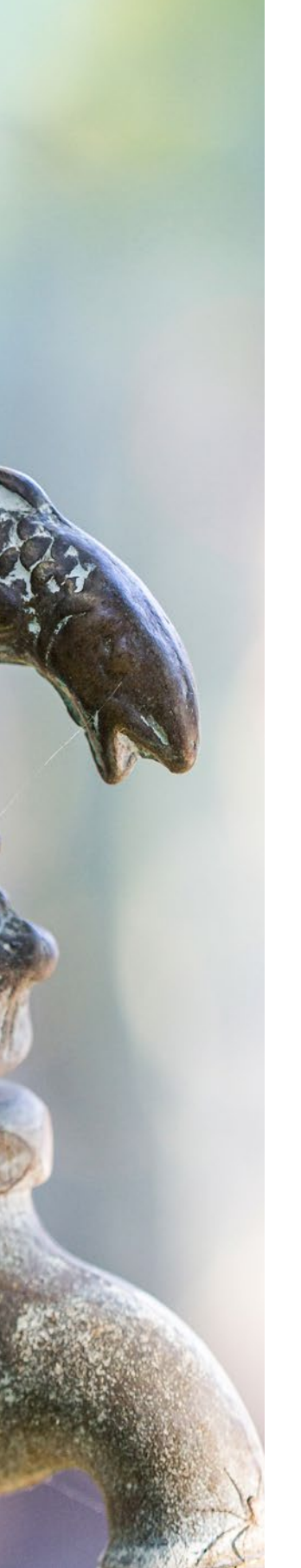

|      | 16.12 | Bilderstapel und Versionssätze          | 492 |
|------|-------|-----------------------------------------|-----|
|      |       | Die Stapelfunktion anwenden             | 492 |
|      |       | Automatische Stapelvorschläge           | 493 |
|      |       | Stapeln als Versionssatz                | 494 |
|      |       | Versionssätze bearbeiten und suchen     | 495 |
|      |       | Versionssätze und Stapel organisieren   | 496 |
|      | 16.13 | Umbenennen, aber wie?                   | 496 |
| 17.  | Präs  | entieren, drucken,                      |     |
|      | onlir | ne stellen                              | 499 |
|      | 17.1  | Bilder schnell im Organizer optimieren  | 500 |
|      | 17.2  | Grußkarten, Bildband,                   |     |
|      |       | Fotokalender & Co.                      | 502 |
|      |       | Grußkarten und Flyer mit eigenem Design | 502 |
|      |       | Bildband, Fotokalender & Co             | 508 |
|      | 17.3  | Fotos bei Facebook & Co. präsentieren   | 509 |
|      |       | Bilder bei Facebook einstellen          | 509 |
|      |       | Facebook-Titelfotos gestalten           | 512 |
|      | 17.4  | Diashows kreativ gestalten              | 514 |
|      |       | Die Diashow individualisieren           | 515 |
|      |       | Die Diashow speichern und weitergeben   | 518 |
|      |       | Diashow in Vollbildansicht starten      | 518 |
|      | 17.5  | E-Mails versenden                       | 519 |
|      |       | Den E-Mail-Dienst einrichten            | 519 |
|      |       | Versenden einer PDF-Diashow             | 521 |
|      | 17.6  | Flexible Druckoptionen                  | 522 |
| Stic | hwor  | rtverzeichnis                           | 524 |

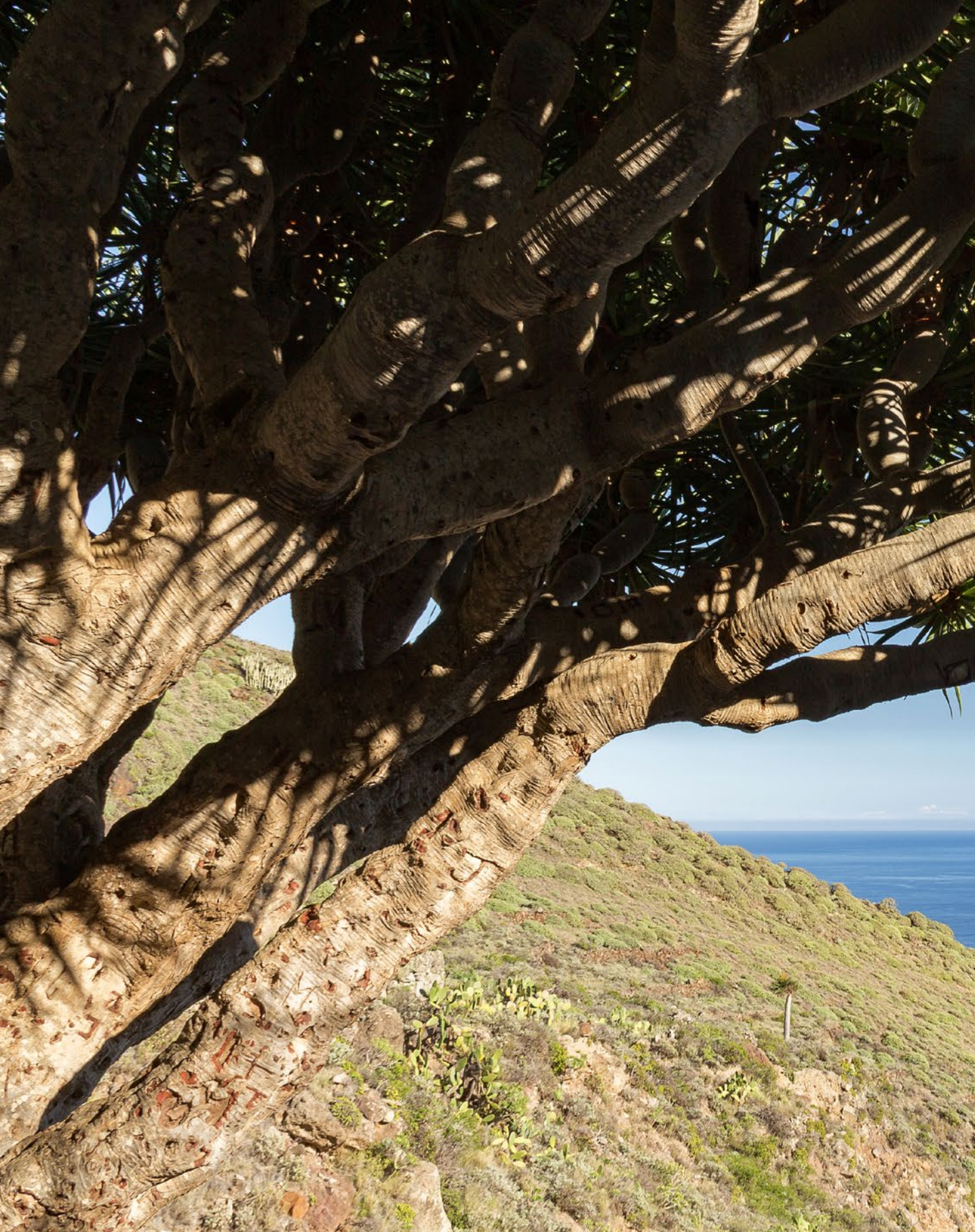

## Direkt loslegen mit Photoshop Elements 2018

Photoshop Elements hat sich über die Jahre hinweg beträchtlich gemausert. Von ausgefeilten Automatiken, über komplexe Korrekturfunktionen bis hin zur Verschlagwortung und den umfangreichen Suchfunktionen bietet das Programm inzwischen alles, was die Sortierung des Bildbestands und die Bildbearbeitung sinnvoll unterstützt. Gleichzeitig hat sich Photoshop Elements immer als ein Programm verstanden, das ganz besonders den Wünschen derer entgegenkommt, die vor allem Spaß mit ihren Fotos haben wollen. Also, viel Vergnügen beim Einstieg in die Photoshop-Elements-Welt!

## 1.1 Anliegen und Ziele

Von der Theorie bis in die Praxis ist es häufig ein langer Weg. Das soll in diesem Buch ausdrücklich nicht so sein, denn das Gelernte gleich in die Praxis umzusetzen, ist das Beste, das Sie machen können. Das ist im Grunde genauso wie beim Kochen. Hat man ein Gericht einmal zubereitet, gelingt das in der Regel immer wieder. Und wenn man es ein paarmal wiederholt hat, beginnt man, kreativ zu werden.

Daher haben wir auch Wert darauf gelegt, die drei wichtigen Schritte kreativen Lernens in diesem Buch abzubilden. Erstens die ausführliche Erklärung aller Funktionen als Grundlage und zum schnellen Nachschlagen. Zweitens haben wir jede Menge Workshops integriert, die sich ausführlicher mit bestimmten Funktionen beschäftigen. Von da aus ist es dann auch nicht mehr weit, den dritten Schritt zu vollziehen, nämlich eigene Bilder frei zu bearbeiten. Und sollten Sie dabei noch eine Frage haben, siehe Schritt eins oder schreiben Sie uns.

#### **Bilder zum Mitmachen**

Und schon sind wir in der Abteilung Mitmachen angelangt bzw. dabei zu erklären, wie es funktioniert. Die für die praktischen Übungen und Workshops benötigten Bilder können Sie sich direkt von der BILDNER-Verlagshomepage herunterladen und die einzelnen Schritte, genauso wie sie im Buch gezeigt werden, nachvollziehen. Alle Bilder dafür sind mit dem Symbol ④ und dem jeweiligen Dateinamen gekennzeichnet.

Die Download-Adresse für die Beispielbilder lautet *bildnerverlag. de/00304*. Suchen Sie sich auf der Seite den Buchtitel »Photoshop Elements 2018« heraus und laden Sie die Bilder der einzelnen Kapitel mit der Schaltfläche *Download* herunter. Um die Bilddatei öffnen zu können, geben Sie das Passwort ein. Eine Erklärung dazu finden Sie ebenfalls auf der Download-Seite des Buches.

#### **Tastenkürzel**

Im Laufe unserer Elements-Sozialisation haben wir festgestellt, dass wir durch die Verwendung der Tastenkürzel eine Menge Zeit sparen und es auch nicht so schwierig ist, sich die wichtigsten Kombinationen zu merken. So können Sie beispielsweise mit Strg/(cmd)+ U das Dialogfenster für die Anpassung von Farbton und Sättigung aufrufen. Diese würden Sie sonst nur mit drei Klicks erreichen, nämlich über das Menü *Überarbeiten/Farbe anpassen/Farbton/ Sättigung anpassen*. Wer die Funktion häufig benötigt, wird das Tastenkürzel lieben. Im Text werden Ihnen die Kürzel daher an vielen Stellen begegnen.

#### Und was ist mit dem Mac?

Da Photoshop Elements 2018 natürlich auch auf den stylischen Rechnern mit dem Apfelsymbol läuft, haben wir diese mitberücksichtigt. Zum einen wird immer, wenn eine Info für Mac-Anwender im Text steht, ein spezieller Hinweis auftauchen. Zum anderen gelten die Windows-Tastenkombinationen ja grundsätzlich auch für den Mac, sodass beim Mac lediglich anstelle der Strg-Taste die Apfeltaste 🕱 bzw. Command-Taste cmd zu drücken ist.

Um das Kontextmenü aufzurufen, drücken Sie die Maustaste bei gehaltener cttl-Taste. Einige Bedienfelder können bei Windows mit den Funktionstasten Fl etc. geöffnet werden. Beim Mac ist dafür der gleichzeitige Druck der Fn-Taste notwendig, also zum Beispiel Fn+F6 zum Öffnen des Effekte-Bedienfelds.

## 1.2 Was ist neu in Elements 2018?

Sollten Sie bereits mit einer der Vorgängerversionen gearbeitet haben, ist es sicherlich interessant zu erfahren, welche Neuerungen Photoshop Elements 2018 zu bieten hat. Welche funktionellen Unterschiede gibt es, und welche neuen Features hat Adobe der neuen Version mit auf den Weg gegeben?

Nun, von den Arbeitsoberflächen her hat sich kaum etwas verändert. Aber das hat auch sein Gutes, denn man muss sich nicht umgewöhnen. Viele bekannte Steuerelemente sind an gewohnter Stelle zu finden. Die Neuerungen sind also mehr im Detail versteckt. Dazu zählen beispielsweise die vier neuen Schritt-für-Schritt-Werkzeuge, mit denen sich der *Hintergrund ersetzen* lässt, eine *Doppelbelichtung* gestaltet werden kann, ein *Aquarelleffekt* erzeugt wird oder das Bild mit einer *Formüberlagerung* individualisiert werden kann.

Interessant ist die ganz neue Funktion *geschlossene Augen öffnen*, die es sehr einfach macht, offene Augen aus dem einen Bild in ein anderes zu überführen, bei dem die gleiche Person die Augen während der Aufnahme geschlossen hatte. Das funk-

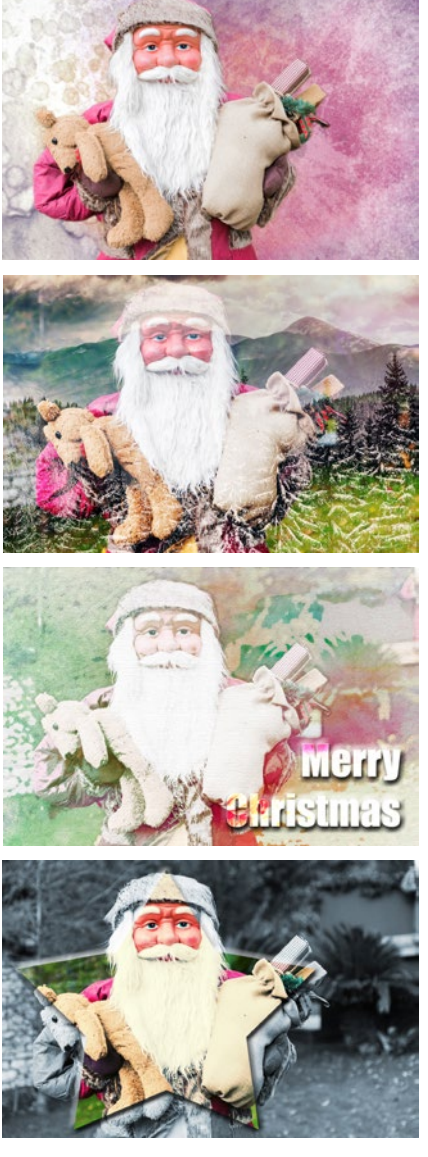

Neue Effekte im Fotoeditor Assistent: Hintergrund ersetzen, Doppelbelichtung, Aquarelleffekt und Formüberlagerung.

tioniert oft mit nur einem Klick. Und um bestimmte Bildbereiche noch unkomplizierter mit einer groben Auswahl freistellen zu können, wurde die Gruppe der Auswahlwerkzeuge um die *Automatische Auswahl* (A, M) erweitert. Neu ist auch die Möglichkeit, sich im Organizer, der zentralen Verwaltungsoberfläche, automatisiert die besten Bilder aus einem umfangreichen Fotobestand heraussuchen zu lassen (*Auto-Kuratierung*). Das erweitert die ohnehin schon sehr guten Verschlagwortungs- und Suchmöglichkeiten. Lassen Sie sich überraschen.

#### 1.3 Grundlagen – das Programm kennenlernen

Nach der Installation finden Sie das neue Elements-2018-Icon auf Ihrem Desktop bzw. in der Programmliste Ihres Computers. Um das Programm zu starten, klicken Sie dieses Icon einfach doppelt an. Danach öffnet sich der Startbildschirm, der aber eigentlich nur dazu da ist, Ihnen eine Auswahlmöglichkeit für den Programmstart zu geben.

Wählen Sie hier also, ob Sie den *Organizer*, den *Fotoeditor* oder gegebenenfalls auch den *Videoeditor* öffnen möchten, sofern Sie das Videoschnittprogramm Photoshop Premiere Elements ebenfalls erworben haben, auf das wir im Rahmen dieses Buches allerdings nicht weiter eingehen können.

Der Organizer und der Fotoeditor arbeiten eng verzahnt miteinander. Dennoch handelt es sich um zwei Anwendungen, die Sie ruhig getrennt voneinander betrachten können.

- Fotoeditor 
   : In diesem Programmbereich findet alles statt, was zum Thema Bildbearbeitung, Retusche und Composing gehört.
- Organizer : Dieser Programmbereich ist das Verwaltungsherz von Photoshop Elements. Hier können Sie sämtliche Mediendateien verschlagworten, sortieren, suchen und die Bilder für Diashows etc. bequem und übersichtlich zusammenstellen.

Das größere Gewicht liegt eindeutig beim Fotoeditor. Daher beschäftigen sich auch die meisten Kapitel des Buches mit diesem Programmbereich. Zum Organizer finden Sie natürlich auch zwei spezielle Kapitel (16 und 17), denn der Organizer bietet viele praktische Funktionen, die Sie unbedingt ausführlich kennenlernen sollten.

#### Den Startbildschirm anpassen

Jeder, der sich länger mit Photoshop Elements befasst, kommt an den Punkt, an dem er sich fragt: Warum soll ich immer so umständlich über den Startbildschirm zum Organizer oder Fotoeditor gelangen? Geht das auch schneller?

Klar geht das. Wählen Sie dazu das Einstellungen-Icon <table-cell> 3 des Startbildschirms aus. Klappen Sie dann mit dem kleinen schwarzen Pfeil das Drop-down-Menü bei *Immer mit Folgendem starten* 1 auf. Nun können Sie bequem eine der drei Optionen auswählen: *Startbildschirm, Fotoeditor* oder *Organizer*. Bestätigen Sie dies dann mit dem Button *Fertig* 2 und schließen Sie den Startbildschirm durch Anklicken des Schließen-Symbols 🗙 in der rechten oberen Ecke. Wenn Sie Photoshop Elements zukünftig aufrufen, gelangen Sie entweder direkt in den Fotoeditor oder zum Organizer und können sich den Extraschritt über den Startbildschirm sparen. Nicht schlecht, oder?

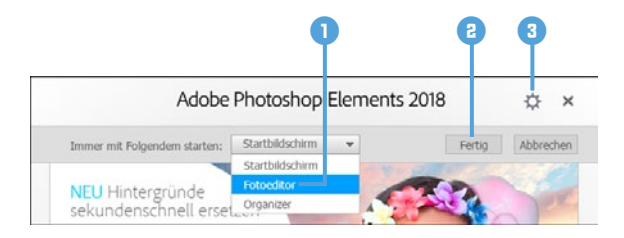

## Änderung rückgängig machen

Mit der Befehlskette *Hilfe/Startbild-schirm* können Sie später das Startfenster wieder aufrufen und erneut wählen, welches Programm automatisch gestartet werden soll.

Anpassung des Startbildschirms.

#### **Ein beispielhafter Workflow**

Bei der folgenden Darstellung grundlegender Arbeitsabläufe gehen wir davon aus, dass Sie keine andere Software für die Verwaltung Ihrer Bilder und Videos verwenden. Der Organizer sammelt also zunächst einmal wie in einem großen Regal sämtliche Informationen über Ihre Medienelemente und hält die Verbindung zu allen Dateien aufrecht wie ein Krake. Verbindung deshalb, weil die Fotos und Videos nicht direkt im Organizer gespeichert werden. Die Dateien liegen wie sonst auch in den Ordnern Ihrer Festplatte. Aber der Organizer weiß, dass sie da sind und wo sie liegen. Der Bearbeitungsweg startet daher mit dem Import 1 der Fotos und Videos in den Organizer . Dort findet gleich einmal die Verschlagwortung mit Stichwörtern 2 statt, was das spätere Auffinden bestimmter Bilder sehr erleichtern kann. Aus dem Organizer heraus können die zu bearbeitenden Bilder dann mittels umfangreicher Suchfunktionen ausgewählt werden 3.

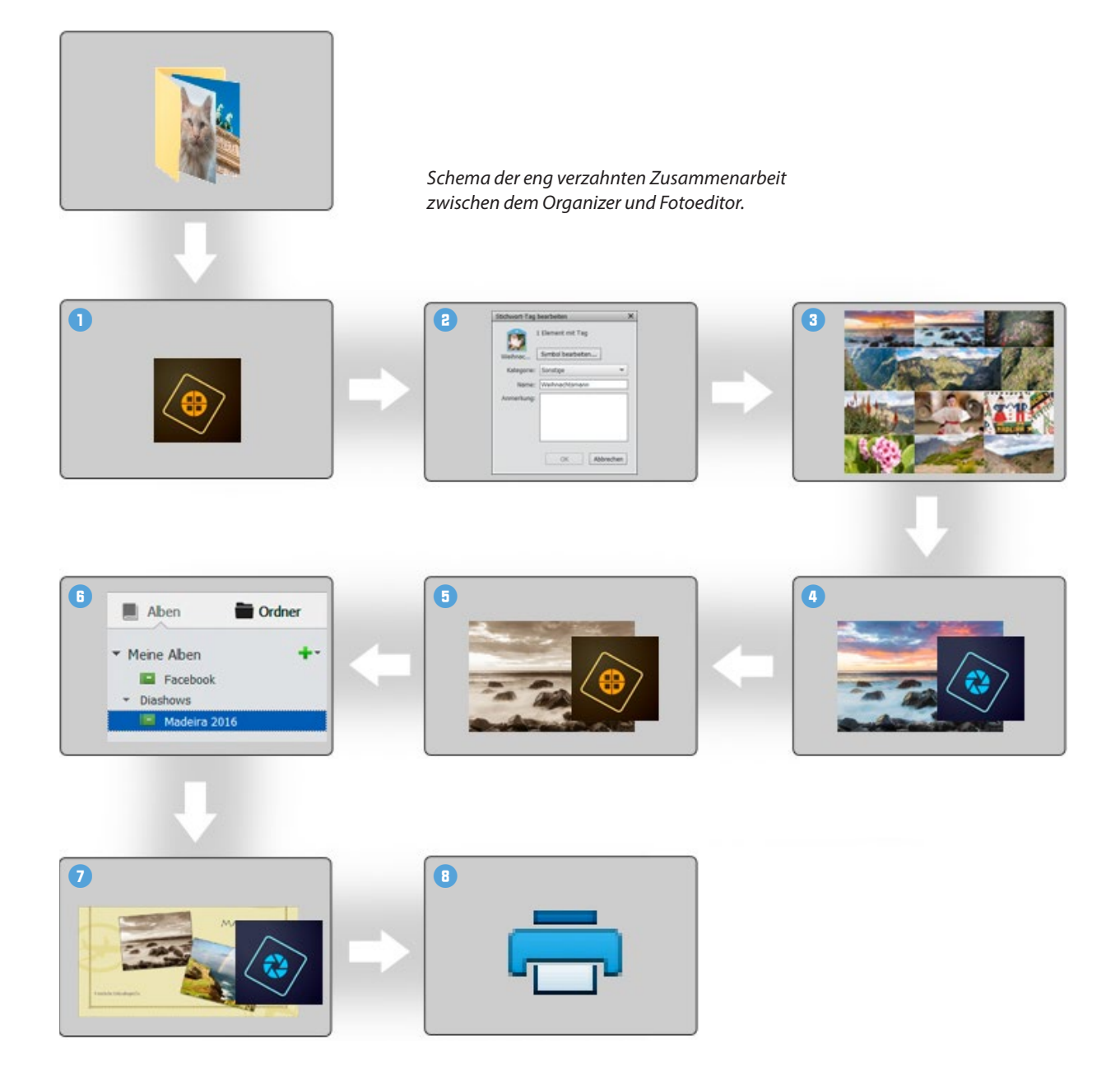

Für die Bearbeitung der Bilder wechseln Sie in den Fotoeditor A. Nach Abschluss der Bearbeitung und Speichern des Bildes wird die veränderte Version automatisch auch im Organizer hinterlegt **5**. Um mit den fertigen Bildern beispielsweise eine Grußkarte zu erstellen, wählen Sie die gewünschten Elemente im Organizer aus und sammeln sie in einem Album **6**. Mit dem Start der Grußkartenbearbeitung geht es nun wieder automatisch in den Fotoeditor **6** zur weiteren Verfeinerung **7**. Nach dem Speichern des Projekts können Sie die Grußkarte direkt ausdrucken **8**.

## 1.4 Die Leistung optimieren

Damit Ihrem Computer nicht vorzeitig die Puste ausgeht, können Sie einige Grundeinstellungen verbessern. So wird es möglich, Photoshop Elements an die Rechnerleistung Ihres Computers oder Laptops optimal anzupassen.

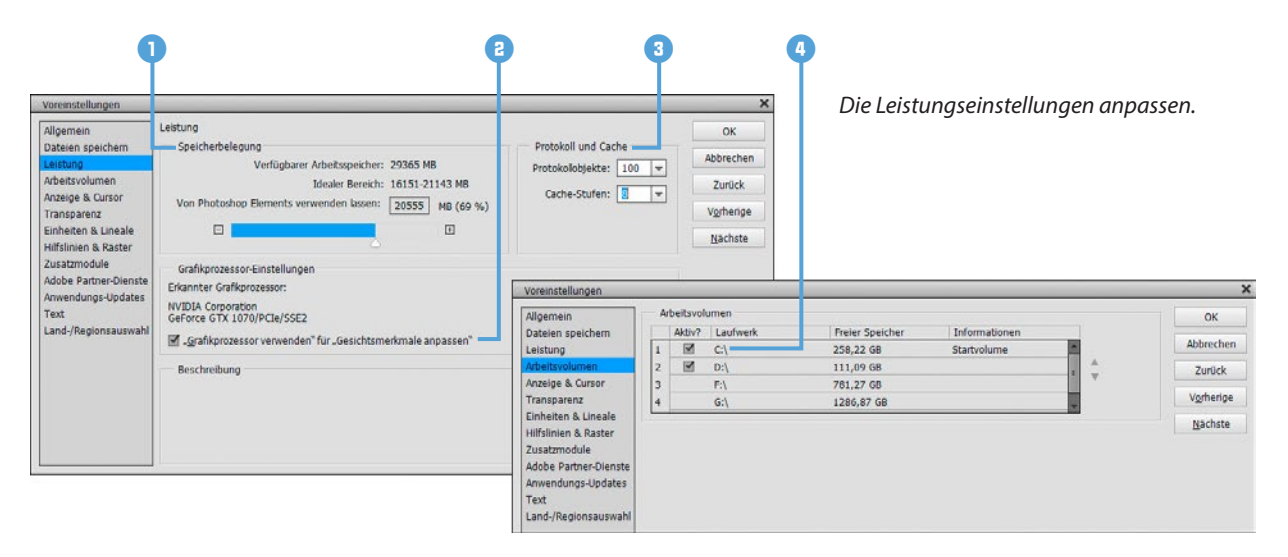

Wählen Sie dazu im Fotoeditor *Bearbeiten* (Windows) bzw. *Adobe Photoshop Elements Editor* (Mac OS)/*Voreinstellungen/Leistung* (Strg)/cmd+K). In der Rubrik *Speicherbelegung* 1 lässt sich der verfügbare Arbeitsspeicher Ihres PCs ablesen. Photoshop gibt zudem einen idealen Bereich an. Erhöhen Sie den Regler bei *Von Photoshop Elements verwenden lassen* auf bis zu 70%, um dem Programm möglichst viel Arbeitsspeicher zur Verfügung zu stellen, gleichzeitig aber nicht die Performance anderer geöffneter Programme zu sehr zu beschneiden. Im Bereich *Protokoll und*  **Externe Arbeitsvolumes** 

Alle Arbeitsvolumes sollten nach Möglichkeit direkt mit dem Computer verbunden sein, also zum Beispiel nicht über ein Netzwerk oder per USB-Anschluss gekoppelt sein. Sonst leidet die Performance des gesamten Programms unter der langsamen Übertragungsverbindung.

Farbeinstellungen im Fotoeditor.

*Cache* **3** können Sie die Anzahl der Protokollobjekte verändern (hier 100). Diese sind dafür zuständig, wie viele Arbeitsschritte im Zwischenspeicher gesichert werden. Wenn Sie bei Bedarf möglichst viele Schritte wieder rückgängig machen möchten, wählen Sie einen Wert von 100 bis 150. Soll der Arbeitsspeicher wenig belastet werden, nehmen Sie Werte zwischen 20 und 50. Wenn Sie zudem die *Cache-Stufen* auf 8 erhöhen, beschleunigt das die Anzeige und Verarbeitung größerer Dateien bei gleichzeitig nur marginal verringerter Darstellungsqualität am Monitor.

Wenn Photoshop Elements eine kompatible Grafikkarte in Ihrem Computer erkennt, lassen Sie die Option "Grafikprozessor verwenden"... am besten aktiviert, um die Gesichtserkennung im Organizer in vollem Umfang nutzen zu können. Sollte der Arbeitsspeicher voll sein, lagert Photoshop Elements temporäre Dateien auf die Festplatte aus. Welche Festplatte dafür genutzt wird, können Sie im Bereich Arbeitsvolumes destimmen. Wählen Sie die schnellste Festplatte mit viel Speicherplatz als sogenanntes primäres Arbeitsvolume aus und positionieren Sie sie mit den Pfeiltasten ganz oben in der Liste (in der Beispielabbildung C:\). Durch Anklicken können Sie weitere Festplatten hinzuziehen (in der Beispielabbildung D:\). Damit die Änderungen in der Leistungseinstellung in Kraft treten können, schließen Sie Photoshop Elements. Nach dem Neustart werden die geänderten Einstellungen angewendet.

### 1.5 Farbmanagement von Anfang an

Damit die Farben Ihrer Bilder stets korrekt wiedergegeben werden, bietet Photoshop Elements einige Einstellungen zum Farbmanagement an, die Sie im Organizer oder Fotoeditor über *Bearbeiten/Farbeinstellungen* aufrufen können.

| Farbeinstellungen                                                                                                    | ×         |
|----------------------------------------------------------------------------------------------------|-----------|
| Weitere Informationen zum Thema: Farbeinstellungen                                                                                                    | ОК        |
| Wählen Sie, wie Sie Farbe in Ihren Bildern verwalten möchten:<br>O Ohne Farbmanagement                                                                                                    | Abbrechen |
| Sarben immer für Computerbildschirme optimieren                                                                                                    |           |
| ○ Immer für Druckausgabe optimieren                                                                                                    |           |
| O Auswahl durch Benutzer                                                                                                    |           |
| Hinweis: "Ohne Farbmanagement" ignoriert eingebettete Farbprofile. Die anderen<br>Optionen verwenden eingebettete Profile bzw. konvertieren nicht unterstützte<br>eingebette Profile in sRGB/AdobeRGB. |           |

- Farben immer für Computerbildschirme optimieren: Mit dieser Einstellung werden die Bilder im sRGB-Farbraum verarbeitet. Dies ist der am weitesten verbreitete Farbraum, der aber gleichzeitig auch ein nicht ganz so großes Spektrum an Farben liefert. Mit sRGB sind Sie auf der sicheren Seite, wenn die Bilder beispielsweise bei Online-Druckereien in Auftrag gegeben werden sollen oder die Fotos im Internet präsentiert werden. Es werden in der Regel auch keine Konvertierungsschritte notwendig, und die Bilder haben immer noch eine sehr hohe Qualität.
- Immer für Druckausgabe optimieren: Sollten Sie sich an professionellen Maßstäben orientieren und auf höchste Qualität Wert legen, ist der Adobe-RGB-Farbraum die richtige Wahl. Adobe RGB ist inzwischen ein Standard für die Weitergabe von Bildern an Agenturen, Zeitschriften und Verlage und Vorstufe für den professionellen Vierfarbdruck. Allerdings kann es Probleme geben, wenn ein Monitor verwendet wird, der den Adobe-RGB-Farbraum gar nicht darstellen kann, oder Sie selbst oder der Empfänger der Dateien kein durchgehendes Farbmanagement nutzt. Beispielsweise kann auch der Internet Explorer den Adobe-RGB-Farbraum nicht lesen. Bei fehlender Konvertierung können die Bilder im Internet dann farblich sehr flau wirken. Mit Adobe RGB muss man also immer den Verwendungszweck im Auge behalten und die Bilder gegebenenfalls vor der Weitergabe korrekt in den gängigeren Farbraum sRGB konvertieren.

#### sRGB-JPEGs aus der Kamera

Viele Digitalkameras bieten keine Farbraumauswahl an und nutzen nur sRGB. Wenn Sie also mit JPEG-Fotos hantieren, die im sRGB-Farbraum vorliegen, wäre eine Konvertierung in Adobe RGB wenig hilfreich, da der kleinere Farbraum nicht sinnvoll in einen größeren umgewandelt werden kann.

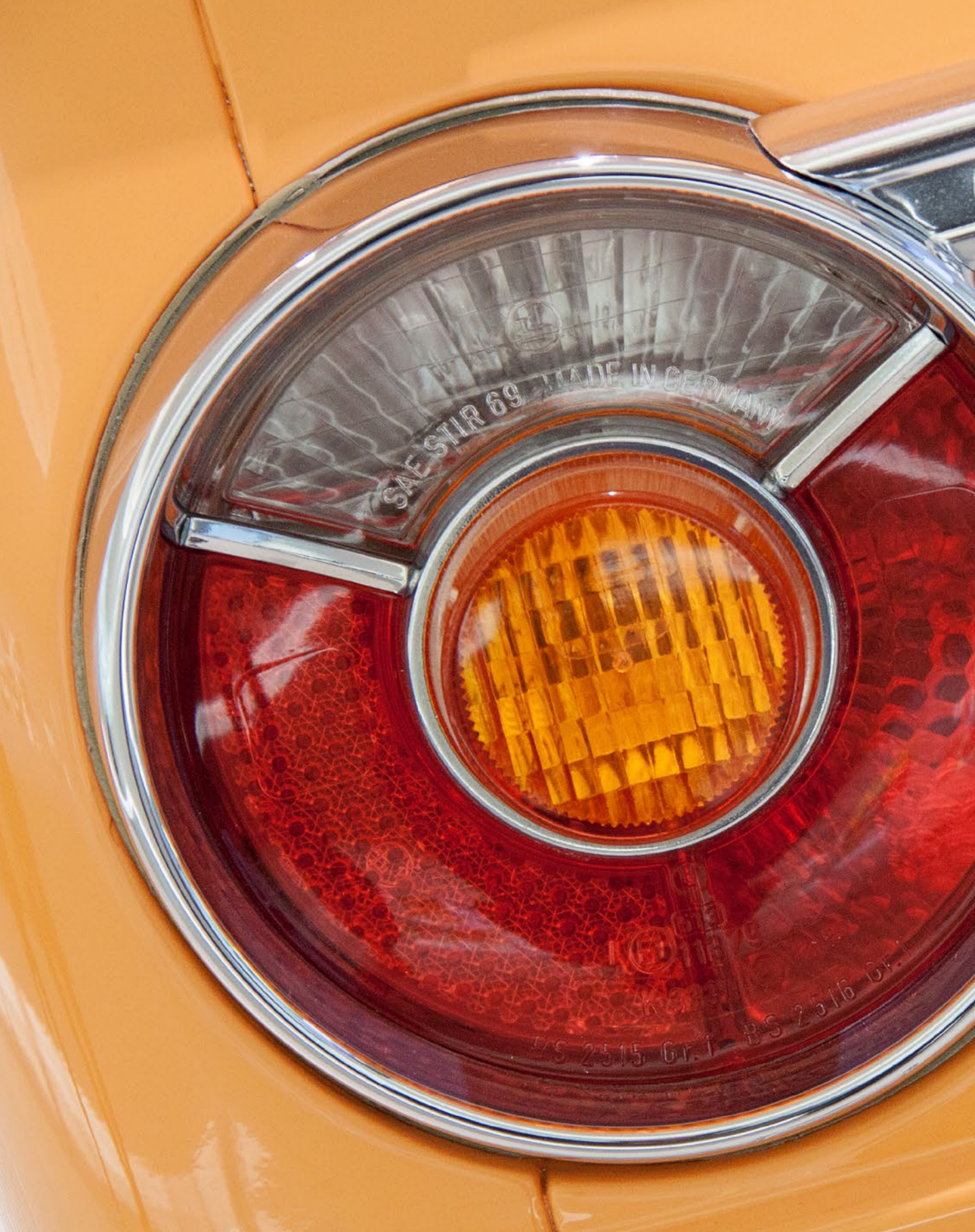

## Fotoeditor: Zentrum der Bildbearbeitung

Bild ist nicht gleich Bild und Bildbearbeitung nicht gleich Bildbearbeitung. Jeder Fotograf hat andere Beweggründe oder Ziele und die Geschmäcker sind so verschieden wie bei der Wahl der richtigen Jeans. Daher muss der Fotoeditor auf alles gefasst sein und mit unzähligen Funktionen, Filtern, Effekten und Vorgaben aufwarten. Und das hat er auch wirklich drauf. Lernen Sie das Zentrum der Bildbearbeitung gleich einmal kennen, um anschließend mit Ebenen und allen notwendigen Funktionen gezielt zur Optimierung der eigenen Bilder überzugehen.

### 2.1 Die Benutzeroberfläche des Fotoeditors

Auch wenn der Fotoeditor viele Funktionen und Möglichkeiten beinhaltet, die Arbeitsoberfläche präsentiert sich doch erstaunlich aufgeräumt, man möchte fast sagen: schick und schlicht zugleich. Jedenfalls werden Sie sich nach einer kleinen Einführung sicherlich schnell zurechtfinden.

#### Die Arbeitsbereiche in der Übersicht

Wenn Sie den Fotoeditor zum ersten Mal aufrufen, gelangen Sie in den Arbeitsmodus für die Schnellkorrekturen, zu erkennen an der dunkel hinterlegten Schaltfläche *Schnell*. Dieser Bereich ist darauf ausgelegt, die Optimierung der Bildhelligkeit, der Farbe und der Schärfe möglichst unkompliziert durchführen zu können. Auf dieser Arbeitsoberfläche stoßen Sie auf folgende Bereiche:

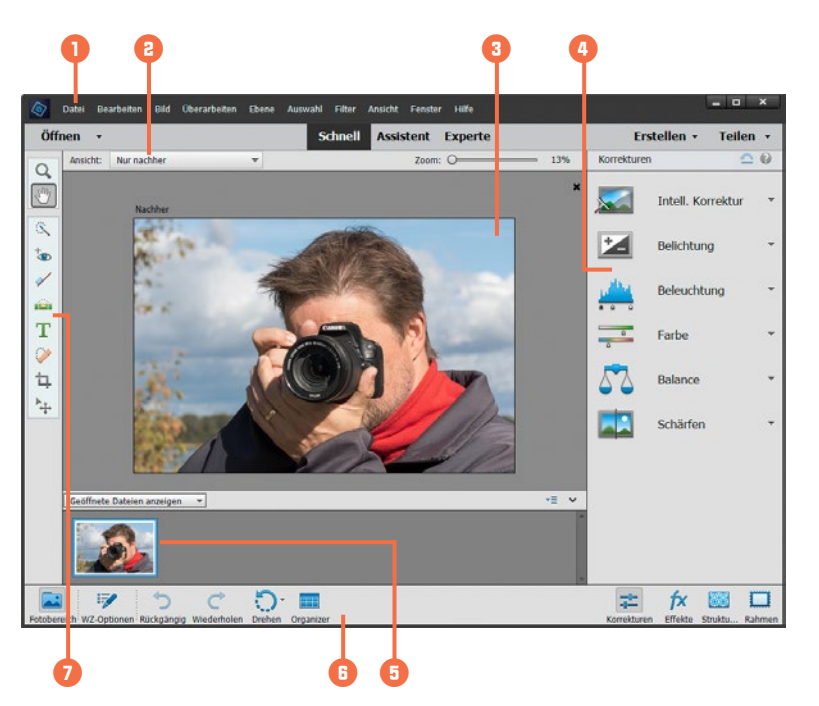

An oberster Stelle im Programmfenster finden Sie die Menüleiste **1**. Darin sind zum Beispiel die Befehle für das Öffnen und Speichern der Bilder, aber auch viele weitergehende Korrekturfunktionen anzutreffen. In der Modusleiste **2** darunter finden Sie die Schaltflächen zum *Öffnen* von Bildern (links) und zum *Erstellen* und *Teilen* von Projekten wie Diashows (rechts).

Mit den Schaltflächen Schnell, Assistent oder Experte in der Mitte können Sie die drei Programmodi ansteuern, die unterschiedliche Bearbeitungsmöglichkeiten bieten. Den größten Platz nimmt das Dokumentfenster (3) ein, schließlich soll das Bild möglichst gut aufgelöst prä-

Fotoeditor im Modus Schnell.

sentiert werden, um alle Einstellungsänderungen genauestens verfolgen zu können. In der Bedienfeldleiste ④ werden je nach Modus die Schnellkorrekturwerkzeuge oder andere Bedienfelder aufgelistet. Unterhalb des Dokumentfensters wird der Fotobereich 
 angezeigt, der die geöffneten Fotos in Miniaturform auflistet. Alternativ kann hier aber auch die Werkzeugoptionsleiste eingeblendet werden, in der die Anpassung der Werkzeuge stattfindet.

Ganz unten befindet sich die Aufgabenleiste – neudeutsch auch als Taskleiste <sup>(3)</sup> bezeichnet. Dort ist beispielsweise die Schaltfläche für den Wechsel zum Organizer aufgelistet. Schließlich können Sie über die links angeordnete Werkzeugpalette <sup>(7)</sup> auf die Werkzeuge zur Bildbearbeitung zugreifen.

## 2.2 Die Funktionen der Werkzeugpalette

Von zentraler Bedeutung bei der Bildbearbeitung sind die Werkzeuge. Machen Sie sich daher am besten gleich zu Beginn ein wenig damit vertraut. Im Laufe dieses Buches werden die verschiedenen Werkzeugtypen immer wieder auftauchen und dann auch in aller Ausführlichkeit vorgestellt.

Die Werkzeugpalette des Fotoeditors befindet sich am linken Rand der Arbeitsoberfläche. Daraus können Sie per Mausklick auf eines der Symbole die entsprechende Funktion auswählen. Wenn Sie den Mauszeiger kurz auf dem Werkzeug liegen lassen, verrät Ihnen die QuickInfo 1, um welches Werkzeug es sich handelt und welches Tastenkürzel (2) es hat.

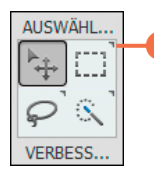

Die schwarze Eckmarkierung verrät, dass es dieses Werkzeug in verschiedenen Varianten gibt.

Manche Werkzeuge treten gleich in einer kleinen Gruppe mit verwandten Funktionen auf. Zu erkennen ist dies an dem kleinen Dreieck oben rechts neben dem Werkzeugsymbol ③. Dieses wird eingeblendet, sobald Sie mit der Maus über die Werkzeuggruppe fahren. Sollte die Werkzeugpalette nicht zu sehen sein, kann es daran liegen, dass sie versehentlich geschlossen wurde. Ist dies der Fall, wählen Sie einfach *Fenster/Werkzeuge*. Schon erscheint die Leiste wieder an ihrem angestammten Platz.

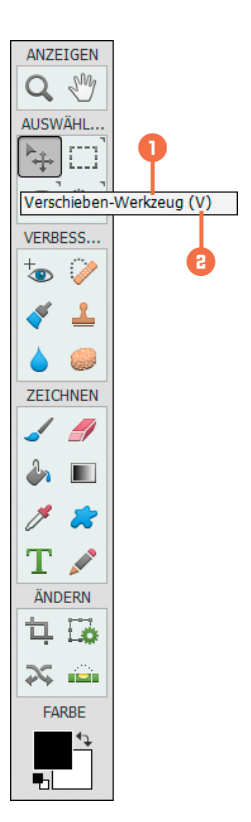

Die Werkzeugpalette des Fotoeditors, hier im Modus Experte. Die QuickInfo verrät: Das Werkzeug heißt »Verschieben« und kann mit der Taste V ausgewählt werden.